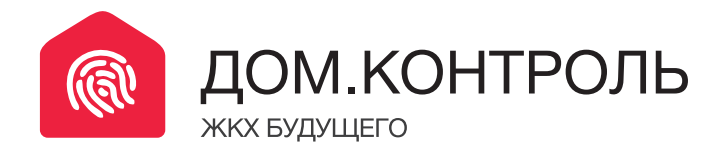

## Добавьте вашу управляющую компанию в смартфон

Инструкция регистрации жителей в приложении Дом.Контроль

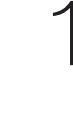

Скачайте и установите приложение:

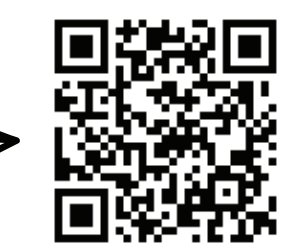

2. Введите ваш номер телефона и нажмите кнопку «Запросить пароль»

3. Если Вы зарегистрированы в управляющей компании, то вам придёт sms с паролем. Если нет, необходимо отправить заявку в управляющую компанию на подключение. Нажмите «Ок».

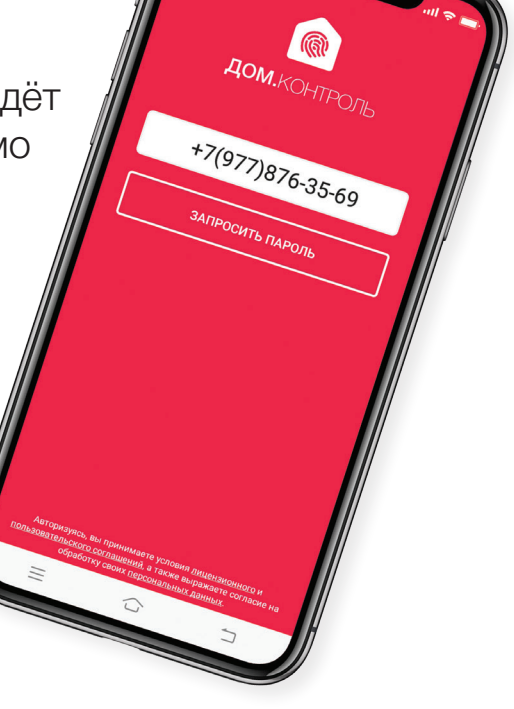

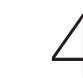

Д Укажите ваш регион

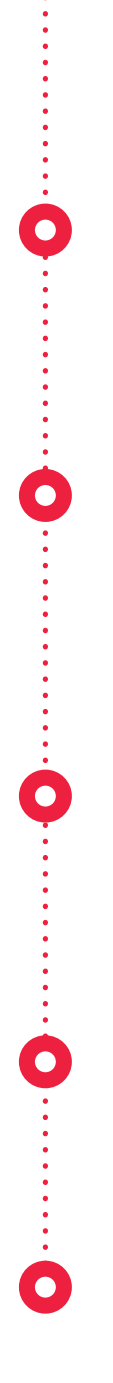

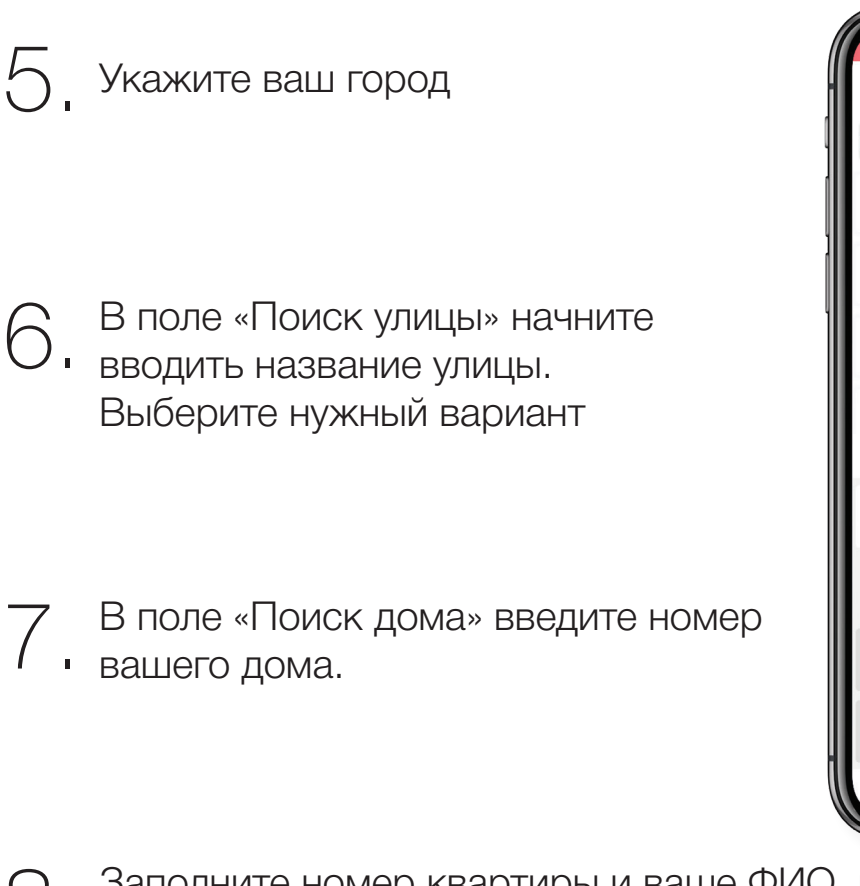

Заполните номер квартиры и ваше ФИО, нажмите кнопку «Отправить заявку»

Ожидайте подтверждения регистрации от управляющей компании. В среднем это занимает 3-7 рабочих дней.

Запрос на добавление

☆ ©

Э

Поисн

шщзхъ

Ю 🗵

Поиск города

г Белгород

г Шебекино

г Губкин ∙**I**∙ ⊕

йц

12#

г Старый Оскол

а

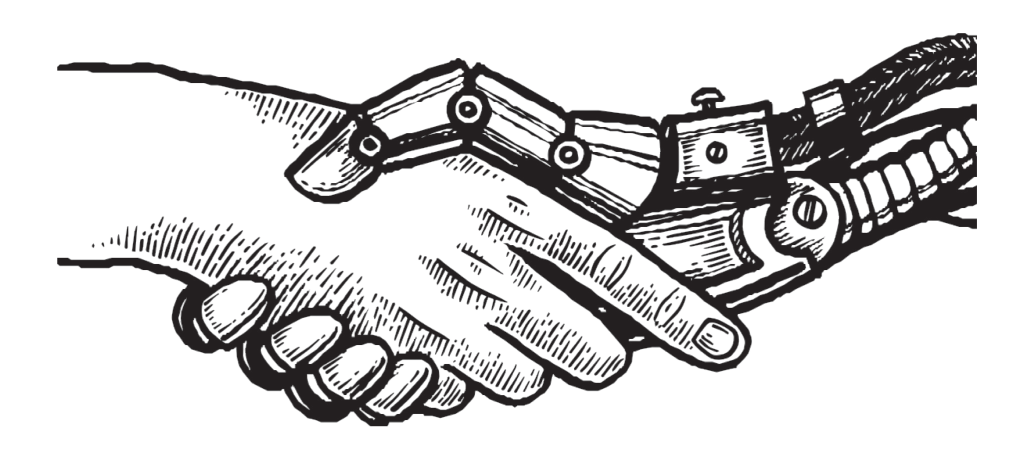